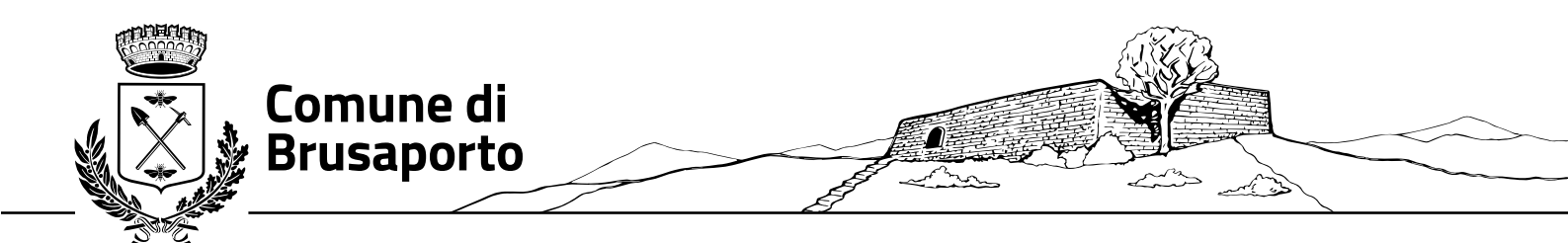

# MODALITA' DI ACCESSO AL PORTALE ISCRIZIONI

A partire dall'AS 2023/2024 le iscrizioni al servizio mensa, pre-scuola, assistenza mensa, aiuto compiti, e Aspettando...la scuola, si effettuano in modalità telematica su un unico portale raggiungibile attraverso il link

https://www6.eticasoluzioni.com/brusaportoportalegen,

## **LOGIN**

Il Portale Iscrizioni prevede una pagina di login (accesso) che permette l'autenticazione al Portale Iscrizioni.

#### Nuova iscrizione

Nel caso di nuova iscrizione e una volta che il Portale Iscrizioni è stato configurato e attivato dal gestore del servizio, sarà necessario collegarsi al Portale Genitori del Comune (tramite link sopraindicato) dove verrà visualizzato il bottone blu "**ISCRIVITI CON SPID**": selezionare il provider di riferimento e inserire le proprie credenziali dell'utenza SPID:

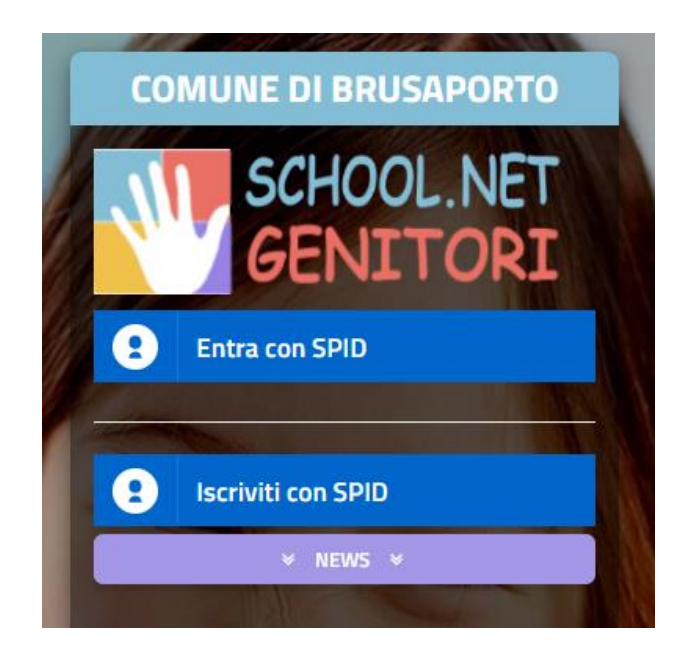

Una volta inserite le proprie credenziali SPID il sistema rimanderà alla seguente schermata:

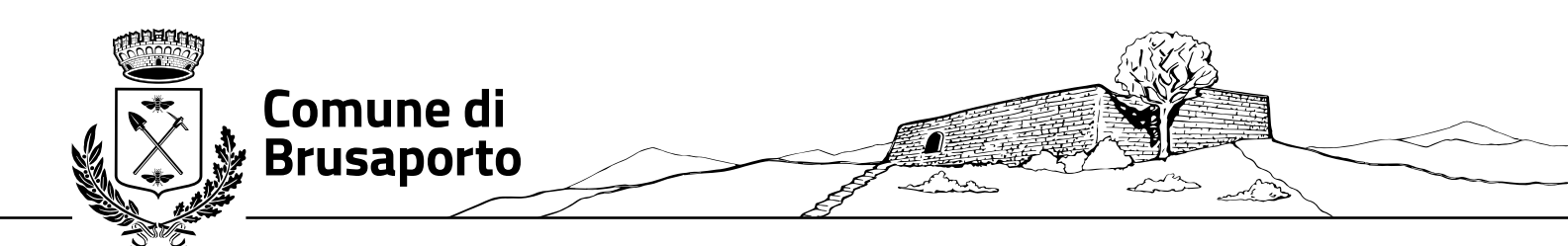

|          | Co                                                                                                    | mune di Brusaporto - ISCRIZIONI.NET                                                                            |  |
|----------|----------------------------------------------------------------------------------------------------|----------------------------------------------------------------------------------------------------|--|
| 2        | STATISTICS STATISTICS                                                                                                    |                                                                                                    |  |
| A DA AND | i - Se sei un nuovo iscritto ed è il<br>'Sono un nuovo iscritto'.                                                                                                    | primo acceso, inserire solamente il Codice Fiscale Alunno e premere il tasto                                   |  |
|          | Iscrizioni Anno Scolastico 2023/2024                                                                                                    |                                                                                                    |  |
|          | Codice Fiscale Alunno                                                                                                    |                                                                                                    |  |
|          | Comune                                                                                                    | Comune di Brusaporto                                                                                           |  |
|          | Attenzione! Inserisci un codice fiscale valido.                                                                                                    |                                                                                                    |  |
|          | Attenzione!! L'accesso da questa sezione deve essere eseguito solamente dai nuovi iscritti, per i Rinnovi, che<br>utilizzano già il sistema informatizzato, bisogna effettuare l'accesso dal portale genitori ed effettuare l'iscrizione<br>dall'apposita sezione. |                                                                                                    |  |
|          |                                                                                                    | Sono un Rinnovo Sono un nuovo iscritto                                                                         |  |
|          | Bus                                                                                                    | The second second second second second second second second second second second second second second second s |  |

#### NUONA ISCRIZIONE

A questo punto bisognerà seguire le indicazioni visualizzate, inserendo il codice fiscale del proprio figlio/a e cliccare sul bottone "sono un nuovo iscritto", per poter accedere al Portale Iscrizioni e compilare tutti i campi richiesti Una volta inseriti tutti i dati richiesti e necessari, potrete confermare l'iscrizione cliccando sul bottone in basso a destra "<u>Vai</u> a <u>Riepilogo Iscrizioni</u>" e, successivamente, nella medesima posizione, il stato "<u>Invia Iscrizione</u>", oppure procedere con il **SALVATAGGIO DELLA BOZZA**.: nel caso in cui l'iscrizione che avete compilato non risulti definitiva o nel caso manchino ancora alcune informazioni che dovrete ancora inserire avrete la possibilità di salvare una bozza tramite l'apposito tasto "<u>Salva bozza</u>" presente in fondo alla pagina

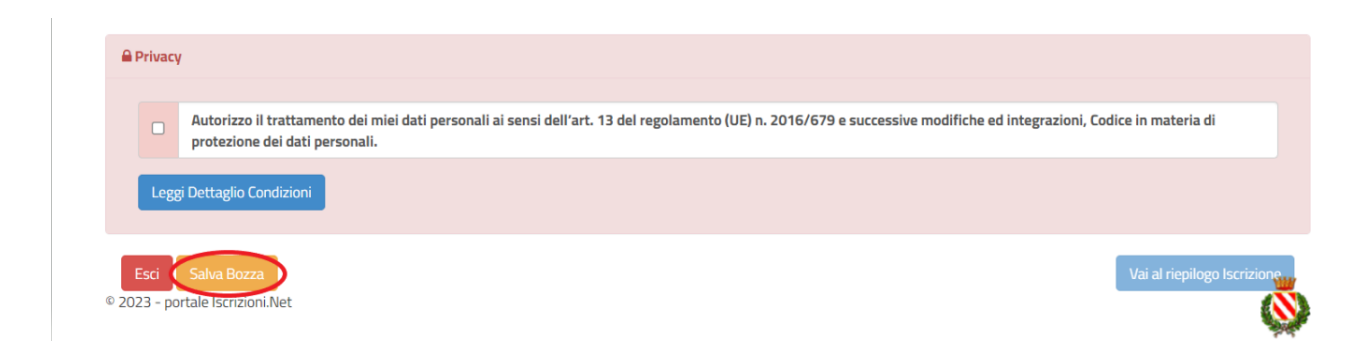

Il salvataggio in bozza dell'iscrizione NON è però sufficiente per considerare valida l'iscrizione: una volta salvata la bozza sarà necessario, infatti, rientrare nel portale iscrizione con la medesima procedura effettuata nella pagina precedente e confermare la bozza stessa inserendo dati mancanti o confermando i dati inseriti in precedenza Una volta compilati tutti i campi previsti, si dovrà premere il tasto "Vai al riepilogo iscrizione".

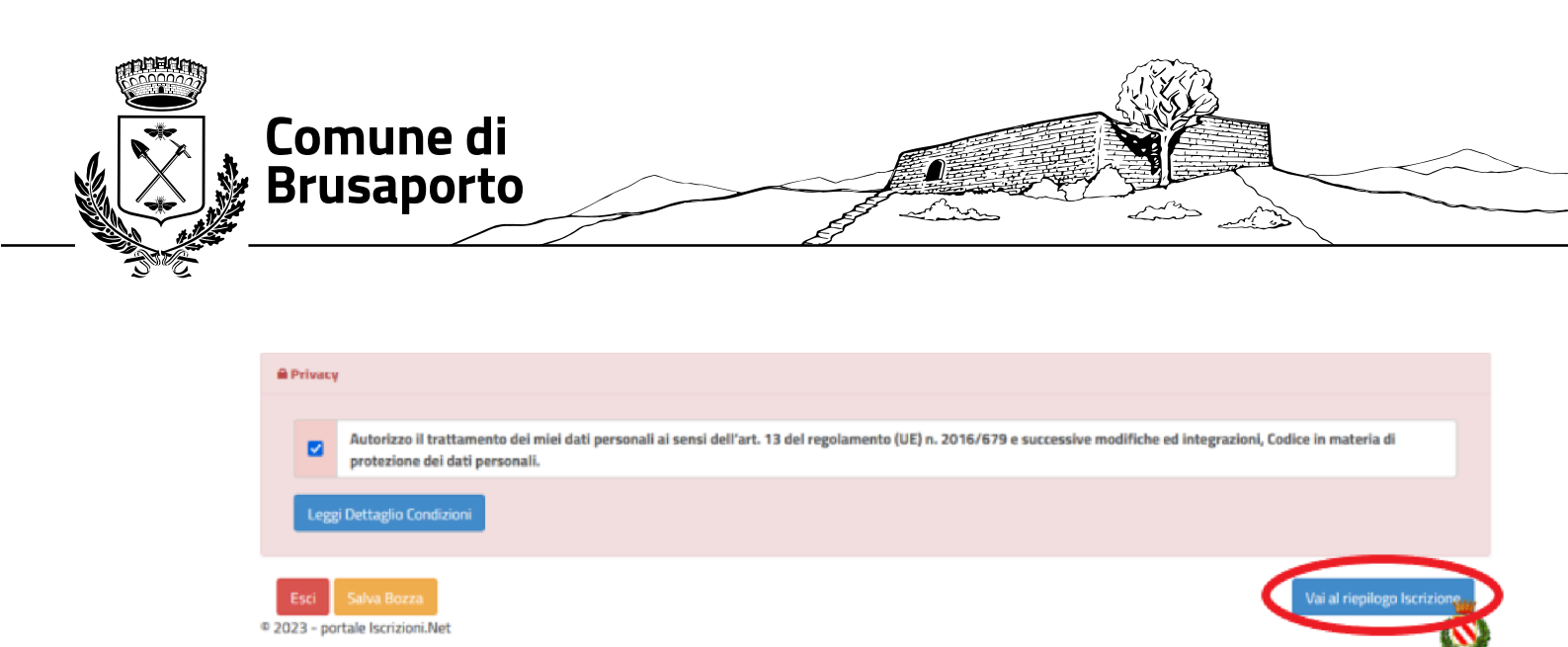

In questo modo si avrà la possibilità di verificare i dati inseriti. Per modificare eventuali dati sbagliati sarà necessario premere il tasto "Modifica iscrizione".

| A Privacy                 |                                                                                                    |  |
|---------------------------|----------------------------------------------------------------------------------------------------|--|
|                           | Autorizzo il trattamento dei miei dati personali ai sensi dell'art. 13 del regolamento (UE) n. 2016/679 e successive modifiche ed integrazioni, Codice in materia di protezione dei dati personali. |  |
| Le                        | ggi Dettaglio Condizioni                                                                                                    |  |
| <b>Esci</b><br>© 2023 - p | Indietro Salva Bozza Modifica Iscrizione Invia Iscrizione                                                                                                    |  |

Per inviare definitivamente l'iscrizione, si dovrà premere il tasto "Invia Iscrizione".

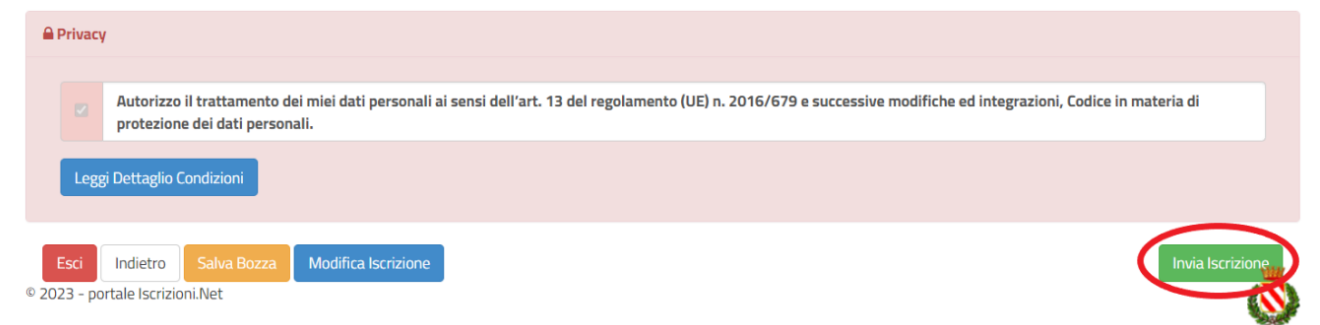

## **Rinnovo d'Iscrizione**

In caso di rinnovo (ovvero di iscrizione per utenti già iscritti e censiti all'interno del sistema) la procedura di rinnovo seguirà invece una procedura differente. Bisognerà infatti accedere al portale genitori web al link:

https://www6.eticasoluzioni.com/brusaportoportalegen

con le proprie credenziali SPID, cliccando sul bottone blu "Entra con SPID" (vedere immagine nella pagina successiva)

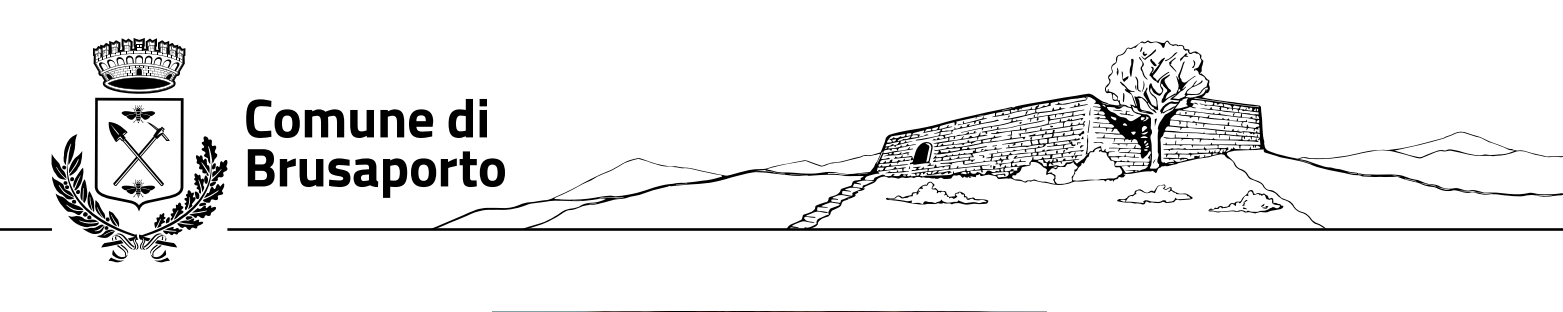

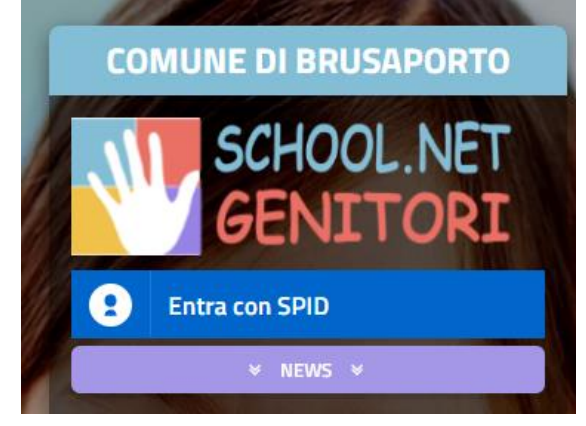

Una volta effettuato l'accesso al portale genitori bisognerà andare nella sezione "Anagrafica" e qui ci sarà il bottone "Rinnova iscrizioni"

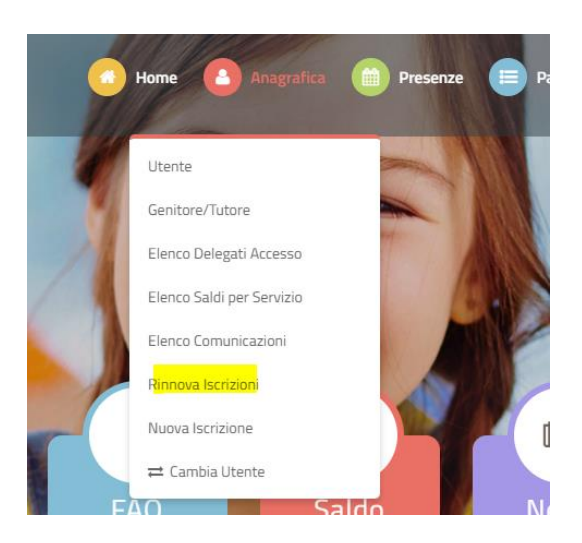

Cliccando sullo stesso dovrete semplicemente seguire i passaggi richiesti e procedere con il rinnovo confermando e inviando l'iscrizione stessa (la procedura di conferma e invio iscrizione è la medesima descritta nella pagina precedente). <u>Differentemente</u> dalla NUOVA ISCRIZIONE, per i RINNOVI NON sarà possibile effettuare il SALVATAGGIO IN BOZZA, ma si potrà solamente convalidare e inviare il rinnovo

Nel caso in cui abbiate già un figlio/a censito/a a sistema e dobbiate iscrivere un nuovo figlio (ad esempio perché inizia il ciclo scolastico), accedendo al portale genitori del fratello/sorella potrete anche effettuare una nuova iscrizione (andare su sezione Anagrafica e scegliere <u>nuova iscrizione</u>, vedere immagine nella pagina successiva): il sistema collegherà, così, in automatico, come fratelli le due anagrafiche (figlio per il quale è stato fatto il rinnovo e il nuovo figlio per il quale verrà fatta la nuova iscrizione)

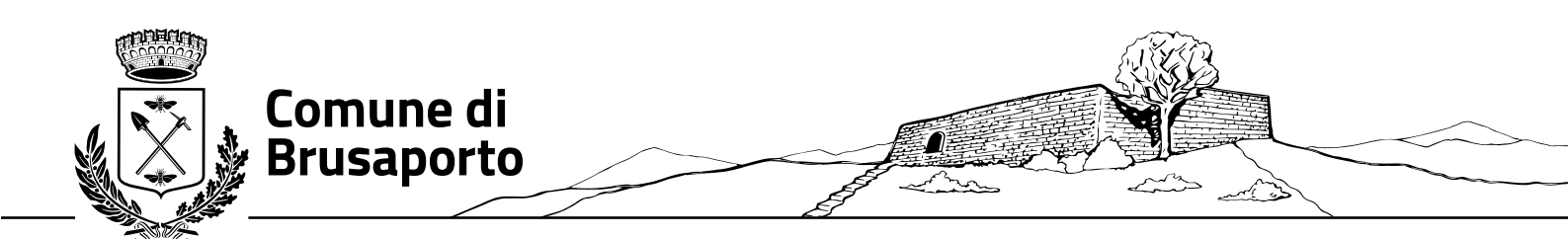

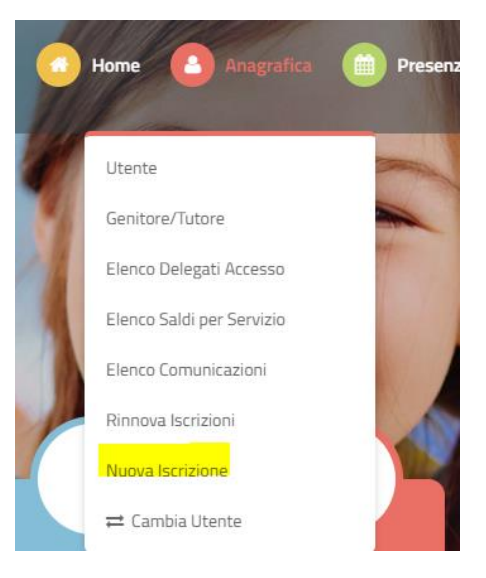

In questo caso, trattandosi di NUOVO ISCRITTO, la procedura di compilazione della domanda d'iscrizione seguirà i medesimi passaggi di SALVATAGGIO IN BOZZA / CONFERMA E INVIO ISCRIZIONE descritti nella seconda pagina del documento.

Sia che si tratti di NUOVA ISCRIZIONE che di RINNOVO, una volta convalidata e inviata l'iscrizione, si verrà rimandati alla pagina dove poter scaricare i due documenti obbligatori:

- LETTERA CREDENZIALI
- DOMANDA D'ISCRIZIONE

## N.B. una volta convalidata l'iscrizione prestare attenzione a non chiudere la pagina altrimenti non sarà più possibile scaricare in autonomia i documenti

La pagina che verrà mostrata al momento del salvataggio e utile per lo scarico della documentazione sarà la seguente:

## Reportistica

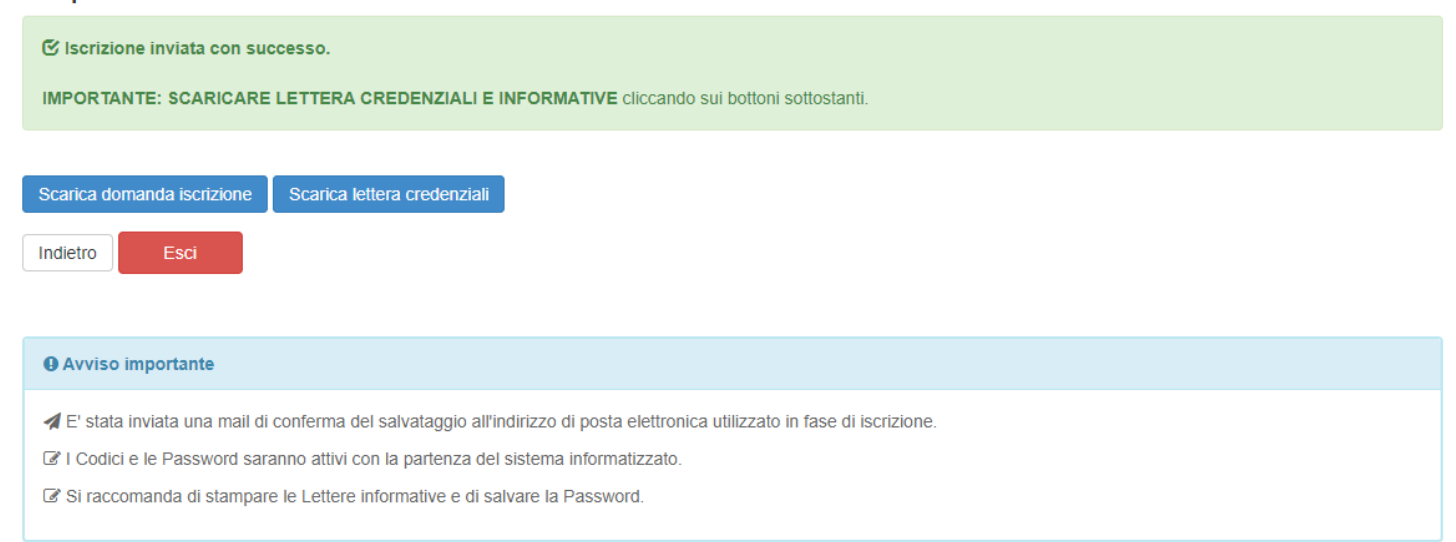

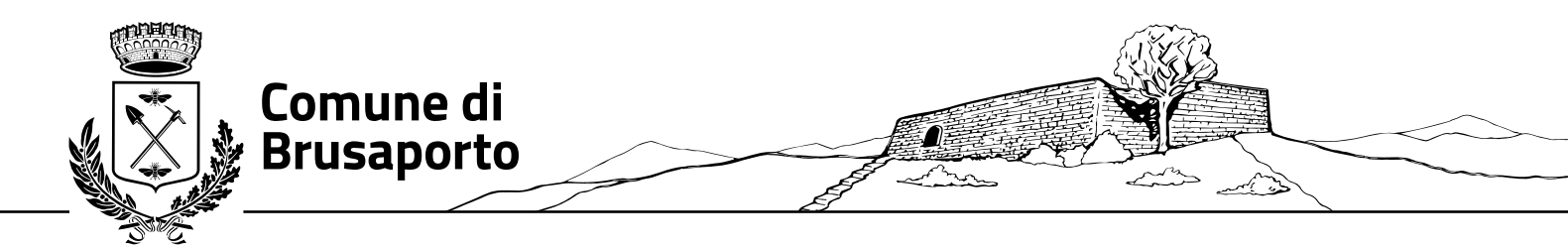

L'operazione di iscrizione sarà da ripetere per ogni figlio/a e il sistema, in automatico, eseguendo un controllo sul Codice Fiscale, assocerà direttamente tutti i figli al medesimo genitore/tutore.

In ultimo, specifichiamo che una volta conclusa l'iscrizione, la stessa dovrà essere visionata, confermata e attivata da parte dell'Ente. <u>Solamente una volta eseguite tali attività, sarà possibile accedere al Portale Genitori o all'applicazione Comunicapp</u>. Pertanto, in caso di problemi o errori visualizzati in fase di accesso rivolgersi direttamente al gestore del servizio per una verifica.

**N.B.** Nel caso in cui fosse necessario accedere nuovamente al portale iscrizioni per verificare/modificare i dati inseriti in sede d'iscrizione, bisognerà ripetere nuovamente la procedura di nuova iscrizione dall'inizio, inserendo sempre il **codice fiscale** del proprio figlio/a.

Nel caso non riusciate a salvare eventuali modifiche effettuate sarà perché il Gestore del servizio avrà già confermato la vostra iscrizione; in quel caso rivolgetevi all'Ente.